## Mac Mail 13.4 設定方法

はじめに

お手元に設定通知書をご用意いただき、以下の情報をあらかじめご確認ください。

- お客様ドメイン名
- お客様メールアドレス、パスワード

本マニュアルではメールアドレスを「user@example.com」を例として説明しています。 設定される際にはお客様ご利用のメールアドレスに読み替えてご利用ください。 ※ご利用中のソフトの環境・バージョンにより画面が異なる場合がございます。

■アカウント設定情報

| アカウントの種類          | POP               |
|-------------------|-------------------|
| メールアドレス           | user@example.com  |
| 受信メールサーバ          | mail.nplus-net.jp |
| 受信メールサーバ(POP)ポート  | 995               |
| 送信メールサーバ          | mail.nplus-net.jp |
| 送信メールサーバ(SMTP)ポート | 587               |
| アカウント名            | user@example.com  |
| パスワード             | メールパスワード          |

(1) デスクトップ画面最下部 Dock 内にある[メール] アイコンをクリックし、メールを起動します。

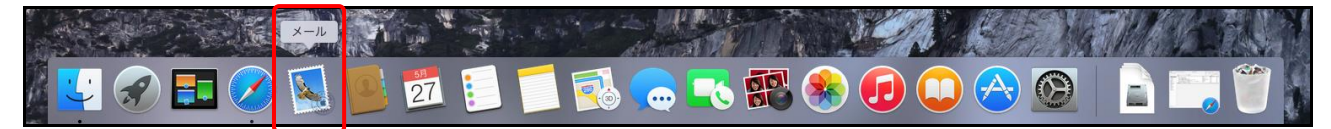

(2) 画面左上にある[メール]>[環境設定]の順にクリックします。

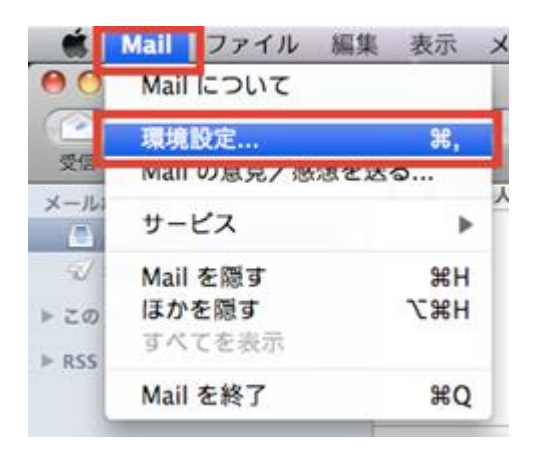

(3) [アカウント]を選択して、ご利用中のアカウントをクリックします。[サーバー設定]タブを選択し、 [接続設定を自動的に管理]のチェックを外してください。

| 7            | プカウント情報 メールボックスの特 | 性サーバ設定       |
|--------------|-------------------|--------------|
|              |                   |              |
| ② ··· 受信用メーノ | レサーバ (POP)        |              |
| ー POP ユーザ名:  | All all and       |              |
| パスワード:       | •••••             |              |
| ホスト名:        | of paper ret raip |              |
| チェックを外します    | 接続設定を自動的に管理       |              |
| ポート:         | 110               | ✓ TLS/SSLを使用 |
| 認証:          | パスワード             | 0            |
|              | POPの詳細設定          |              |
| 送信用メーノ       | レサーバ (SMTP)       |              |
| アカウント:       | pagean rais na ga | 0            |
| ユーザ名:        | (mp) splitest     |              |
| パスワード:       | •••••             |              |
| ホスト名:        | an papar-ran ra p |              |
| チェックを外します    | 接続設定を自動的に管理       |              |
| ポート:         | 587               | ☑ TLS/SSLを使用 |
| 認証:          | パスワード             | 0            |

| •••                                     | アカウント                                                              |
|-----------------------------------------|--------------------------------------------------------------------|
| □ ② ○ ○ ○ ○ ○ ○ ○ ○ ○ ○ ○ ○ ○ ○ ○ ○ ○ ○ | - 表示 作成 署名 ルール                                                     |
| G Gmail<br>IMAP<br>Trips. teckU         | カウント情報 メールポックスの特性 サーバ設定<br>サーバ (POP)                               |
| POP ユーザ名:     iCloud パフロード。             | user@example.com                                                   |
| 停止中 ホスト名:                               | mail.nplus-net.jp                                                  |
| ポート:                                    | <ul> <li>接続設定を自動的に管理</li> <li>995</li> <li>✓ TLS/SSLを使用</li> </ul> |
| 認証:                                     | パスワード       POPの詳細設定                                               |
| 送信用メール                                  | サーバ (SMTP)                                                         |
| アカウント:                                  | aver i elegitor este fit                                           |
| ユーザ名:                                   | user@example.com                                                   |
| パスワード:                                  | •••••                                                              |
| ホスト名:                                   | mail.nplus-net.jp                                                  |
| ポート:                                    | 接続設定を目動的に管理        587       ✓ TLS/SSLを使用                          |
| 認証:                                     | パスワード ᅌ                                                            |
| + -                                     | 保存                                                                 |
|                                         | ?                                                                  |

(4) 受信用メールサーバ (POP) の設定変更を行います。下記表の内容をご確認ください。

| ユーザ名        | メールアドレスを入力します。           |
|-------------|--------------------------|
| パスワード       | メールパスワードを入力します。          |
| ホスト名        | mail.nplus-net.jpと入力します。 |
| ポート         | 995                      |
| TLS/SSL を使用 | チェックします。                 |
| 認証          | 「パスワード」を選択します。           |

(5) 送信用メールサーバ (SMTP)の設定設定変更を行います。 [アカウント]をクリックし[SMTP サーバリストを編集]を選択してください。

| アカウント       ①     ②       一般     アカウント       ※惑メール     フォントとカラー       表示     作成       習名     ルール |                  |                                  |                |
|--------------------------------------------------------------------------------------------------|------------------|----------------------------------|----------------|
| G Gmail                                                                                          | 77               | カウント情報 メールボックスの特性                | サーバ設定          |
| POP                                                                                              | 受信用メール・<br>ユーザ名: | ש–אל (POP)<br>user@example.com   |                |
| iCloud<br><sub>停止中</sub>                                                                         | パスワード:           | •••••                            |                |
|                                                                                                  | ホスト名:            | mail.nplus-net.jp<br>接続設定を自動的に管理 |                |
|                                                                                                  | ポート:             | 995                              | ✓ TLS/SSLを使用   |
|                                                                                                  | 認証:              | パスワード<br>POPの詳細設定                | <b>•</b>       |
| 送信用メールサーバ (SMTP)                                                                                 |                  |                                  |                |
|                                                                                                  | アカウント:           | realite plustment ja             | <b>\$</b>      |
|                                                                                                  | ユーザ名:            | user@example.com                 |                |
|                                                                                                  | パスワード:           | •••••                            |                |
|                                                                                                  | ホスト名:            | mail.nplus-net.jp                |                |
|                                                                                                  | -+2 L .          | <ul> <li>接続設定を自動的に管理</li> </ul>  | 7 71 8/881 た佐田 |
|                                                                                                  | ホート:<br>波証:      | 137-ド                            | C 113/351212/H |
| + -                                                                                              | profiliate a     |                                  | 保存             |
|                                                                                                  |                  |                                  | ?              |

(6) [使用しているアカウント]に現在ご利用中のメールアドレスが表示され、選択されていることをご 確認後(複数設定がある場合には対象となるメールアドレスを選択)、サーバ設定内の項目を下記表の 内容で変更してください。変更後、[OK]ボタンをクリックします。

| 説明    | サーバ名使用しているアカウント          |
|-------|--------------------------|
|       | 既存サーバー名 user@example.com |
|       |                          |
|       |                          |
|       |                          |
|       |                          |
|       |                          |
| + $-$ |                          |
|       | サーバ設定 詳細                 |
|       | 說明:                      |
|       |                          |
|       | ユーザ名: user@example.jp    |
|       | パスワード: ••••••            |
|       | ホスト名: mail.nplus-net.jp  |
|       | 接続設定を自動的に管理              |
|       | ポート: 587 V TLS/SSLを使用    |
|       | 東正 パスワード                 |
|       |                          |
|       |                          |
| ?     | ++>tu OK                 |

| ユーザ名        | メールアドレスを入力します。           |
|-------------|--------------------------|
| パスワード       | メールパスワードを入力します。          |
| ホスト名        | mail.nplus-net.jpと入力します。 |
| 接続設定を自動的に管理 | チェックを外します。               |
| ポート         | 587                      |
| TLS/SSL を使用 | チェックします。                 |
| 認証          | 「パスワード」を選択します。           |

(7) サーバー設定タブで以下の設定になっているかご確認下さい。

## 受信用メールサーバー (POP)

- 「接続設定を自動的に管理」のチェックが「OFF」
- ●「ポート:」の設定が「995」
- 「TLS/SSL を使用」のチェックが「ON」

## 送信用メールサーバー (SMTP)

- 「接続設定を自動的に管理」のチェックが「OFF」
- 「ポート:」の設定が「587」
- 「TLS/SSL を使用」のチェックが「ON」

|               |            | アカウント                |              |
|---------------|------------|----------------------|--------------|
| 🔳 🥥 🛒         | 7          | 📷 🗹 See 🖄            |              |
| 一般 アカウント 迷惑メー | ール フォントとカラ | - 表示 作成 署名 ルール       |              |
|               |            |                      |              |
| G Gmail       | 7:         | カウント情報 メールポックスの特性    | サーバ設定        |
| mtpa-test0    | 受信用メール     | サーバ (POP)            |              |
| РОР           | ユーザ名:      | user@example.com     |              |
| iCloud<br>停止中 | パスワード:     | •••••                |              |
|               | ホスト名:      | mail.nplus-net.jp    |              |
|               |            | 接続設定を自動的に管理          |              |
|               | ポート:       | 995                  | ✓ TLS/SSLを使用 |
|               | 認証:        | パスワード                | ٥            |
|               |            | POPの詳細設定             |              |
|               | 送信用メール・    | サーバ (SMTP)           |              |
|               | アカウント:     | avali njelost man je | 0            |
|               | ユーザ名:      | user@example.com     |              |
|               | パスワード:     | •••••                |              |
|               | ホスト名:      | mail.nplus-net.jp    |              |
|               |            | 接続設定を自動的に管理          |              |
|               | ポート:       | 587                  | ✓ TLS/SSLを使用 |
|               | 認証:        | パスワード                | ٥            |
|               |            |                      | 保存           |
|               |            |                      |              |
|               |            |                      | ?            |

上記設定を確認後、「保存」ボタンをクリックします。設定は以上となります。